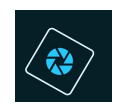

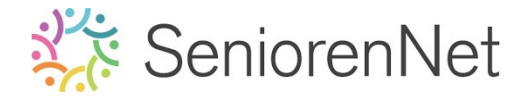

elements initiatie SeniorenNet

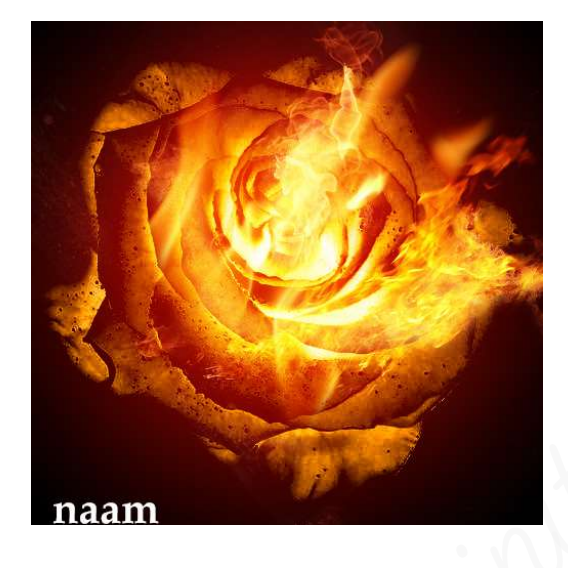

#### 1. Doel van dit lesje.

In dit lesje gaan we werken met Achtergrond transparant maken, kleur verwijderen in zwart-wit, werken met Aanpassingslaag Niveau, werken met Aanpassingslaag Omkeren, werken met Helderheid/Contrast, werken met Verlopen, werken met Overvloeimodussen, toevoegen, aanpassen grootte, roteren van afbeeldingen, toevoegen en gebruik van laagmaskers.

- 2. <u>Voorbereiden van de roos</u>
  - > Open de afbeelding van de roos in uw pse.
  - Zet de afbeelding om naar 15 op 15 cm, met behoud van het totaal aantal pixels.
  - Verwijder de achtergrond van de roos, zodat de roos op een transparante achtergrond staat.
    - **Bubbelklik** op de **achtergrondlaag**, zodat dit een **gewone laag** wordt, **laag** О.
    - Activeer het toolgereedschap Snel selecteren > Nieuw.
    - Selecteer de roos via deze snel selecteren.
    - Ga naar Selecteren → Selectie omkeren of sneltoets Shift+Ctrl+I
    - Klik op **Delete**
    - Roos staat nu op een transparante achtergrond

|                              | 0               | 0                | 50                           | 100 110 120 130 | 140. Normaal - | Dekking: 100% 💌 |
|------------------------------|-----------------|------------------|------------------------------|-----------------|----------------|-----------------|
|                              | 10              |                  |                              |                 |                | 10              |
|                              | 0               |                  |                              |                 |                |                 |
|                              | 1               |                  |                              |                 |                |                 |
|                              | 20              | The de           |                              |                 |                |                 |
|                              | 0               |                  | SMAN                         |                 |                |                 |
|                              | 5               |                  |                              |                 |                |                 |
|                              | 6               |                  |                              |                 |                |                 |
|                              | 7               | N. C.            |                              |                 |                |                 |
|                              | 8               |                  |                              |                 |                |                 |
|                              | 9               |                  |                              |                 |                |                 |
|                              | 1000            |                  |                              |                 |                |                 |
|                              | 1               |                  |                              |                 |                | -               |
| vervloeimodus " <sup>N</sup> | Snel selecteren | Grantta: =016 av | Dandas unifina               | Q               | *= *           | it              |
|                              | Nieuw 16        | Penseelinstellin | Monster nemen van alle lagen | Nelp Sere       |                |                 |

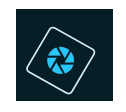

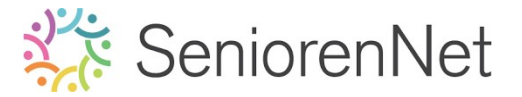

- > Deselecteren
- > Geef de laag de naam roos
- Kleur verwijderen van de roos
  - 🕛 We gaan kleur verwijderen uit de foto, dit doen we door te gaan naar:
    - Verbeteren ➔ Omzetten in zwart wit
    - Kies dan Portretfoto's → groter contrast

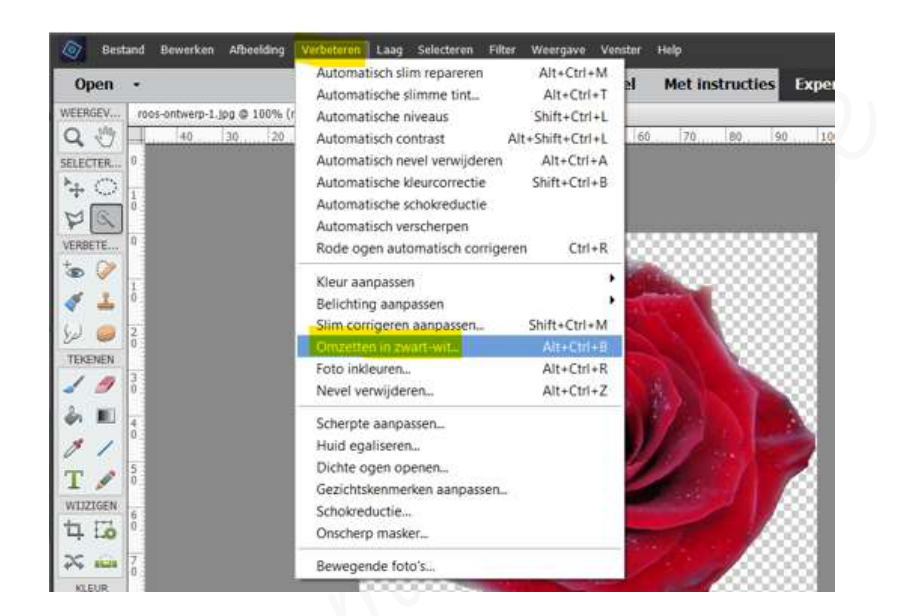

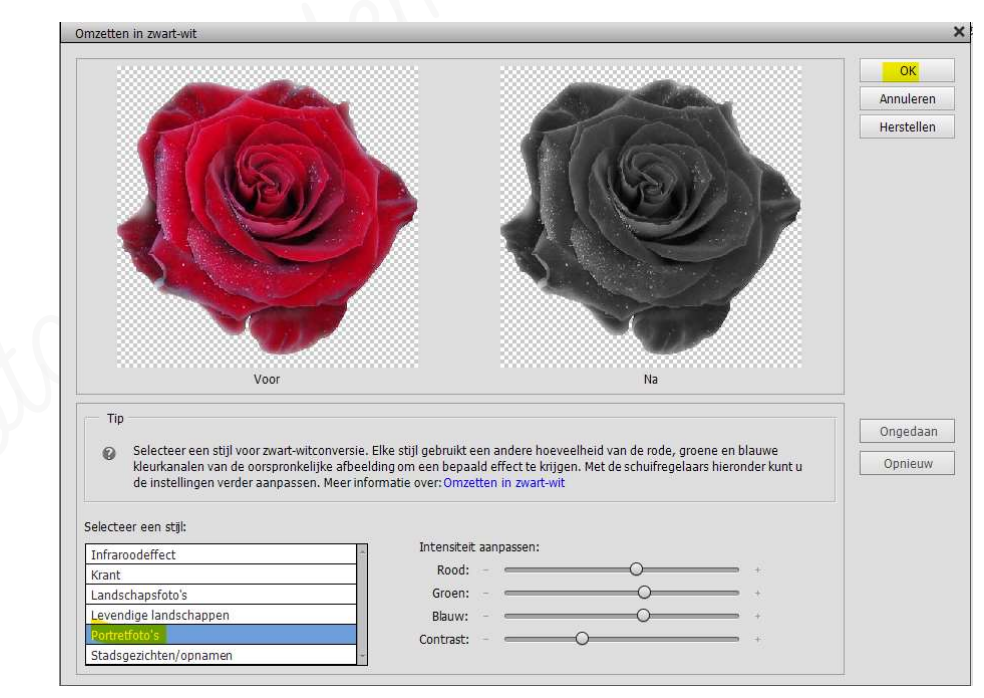

- > Gebruik van **Canpassingslaag Niveaus** om de belichting aan te passen
  - Ga naar Verbeteren → Belichting aanpassen → Niveaus of sneltoets Ctrl+L
  - Stel de waarden onder het histogram in op: 0 2,00 75

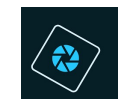

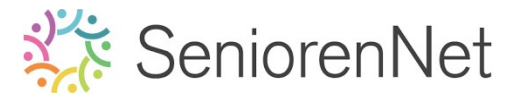

Druk op ok

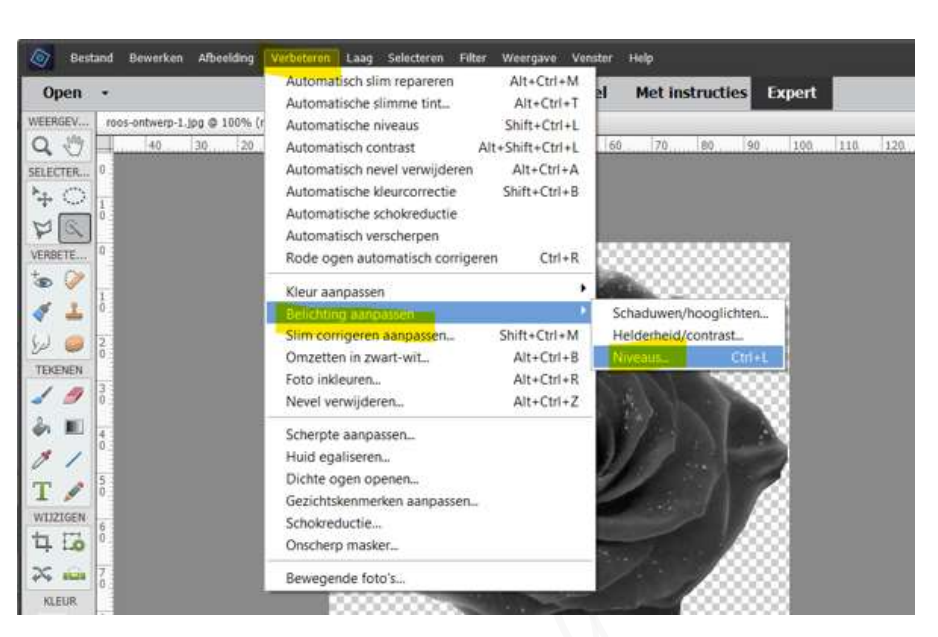

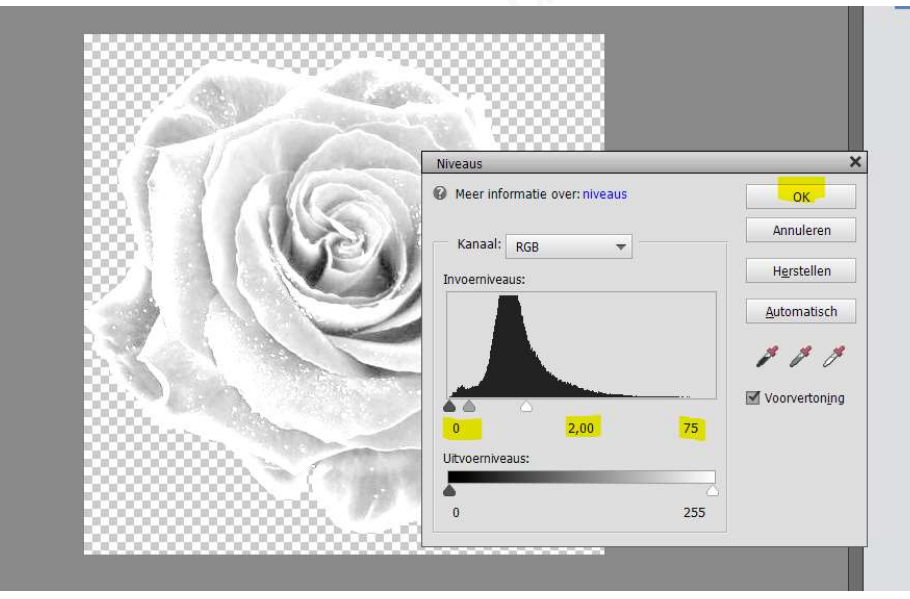

- > De laag roos negatief maken
  - Ga naar Filter → Aanpassen → Omkeren of sneltoets Ctrl+I

| Open -                                                                                                    | Filtergalerie_              | ** Icties Expert                     |
|----------------------------------------------------------------------------------------------------|-----------------------------|--------------------------------------|
| INSET         roos-ontwerp-1.jpg @ 100% (roos, RGB/8)**           40         30         20         10         0         10         20 | Cameravervorming corrigeren | 0. 90 100 110 120 130 1              |
| ECTER. 0                                                                                                    | Aanpassingen                | Egaliseren                           |
|                                                                                                    | Artistiek                   | Verloop toewijzen                    |
|                                                                                                    | Penseelstreek               | Omkeren Ctrl+I                       |
|                                                                                                    | Pixel                       | <ul> <li>Waarden beperken</li> </ul> |
| SETE 0                                                                                                    | Rendering                   | Drempel                              |
|                                                                                                    | Ruis                        | Fotofilter                           |
| · · · · · · · · · · · · · · · · · · ·                                                                                                 | Schets                      | • 1000000                            |
| 1 00000                                                                                                    | Jeneo                       | . 100000                             |

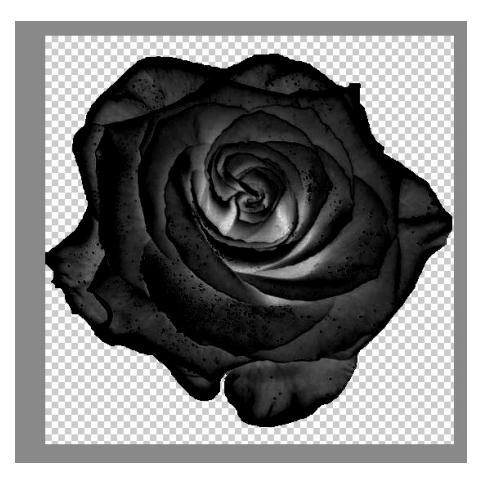

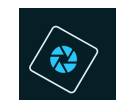

## SeniorenNet

- De belichting van de laag roos vergroten door de helderheid en de het contrast aan te passen naar 60
  - Ga naar Verbeteren → Belichting aanpassen → Helderheid/contrast
  - Zet de waarden van beide op 60
  - Druk op ok

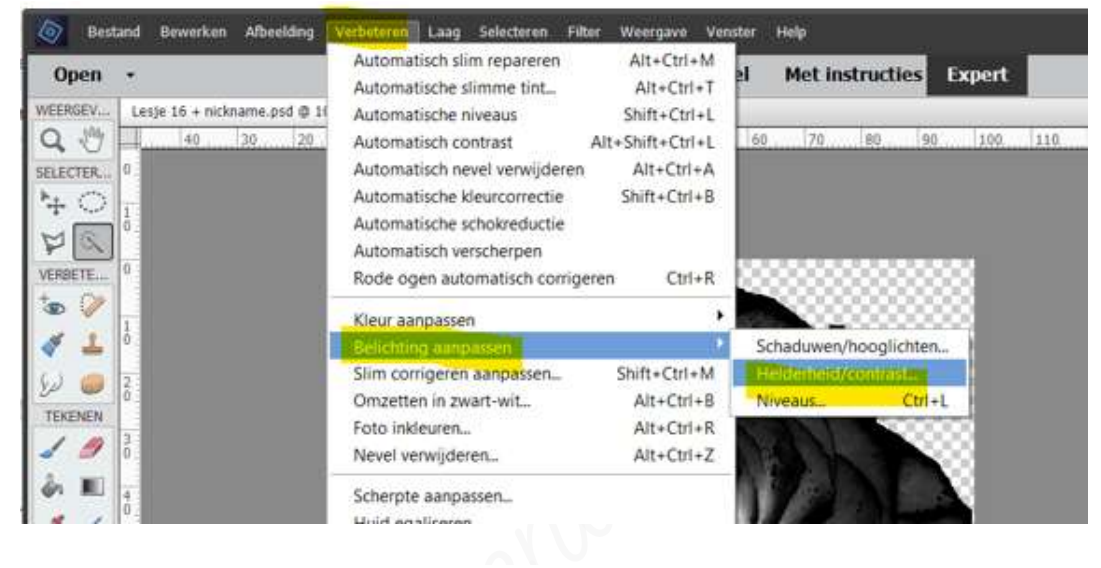

| Helderheid/contrast               |                  | ×                      |
|-----------------------------------|------------------|------------------------|
| <b>Weer informatie over: held</b> | lerheid/contrast | ОК                     |
| Helderheid:                       |                  | Annuleren              |
| Contrast: ()                      | • • •            | Voorverton <u>i</u> ng |

#### 3. Voorbereiden van de achtergrondeffecten

- Plaats onder de laag roos een Radiaal Verloop van donkerrood (# 640505) naar gwart, trek van het midden van de roos naar één van de hoekpunten
  - Plaats een nieuwe laag onder de laag roos en noem deze roodzwart
    - Doe ctrl+klik op icoontje nieuwe laag
  - Zet Voorgrondkleur op #640505 en achtergrondkleur op zwart
  - Gereedschapstool Verloop (niet Opvullaag Verloop!)
    - Kies van Voorgrond- naar Achtergrondkleur
    - Stijl: Radiaal
  - Plaats uw muisknop in midden van uw roos
  - Klikken op uw werkdocument.
  - Trek nu naar één van de hoeken.

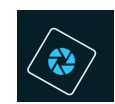

# SeniorenNet

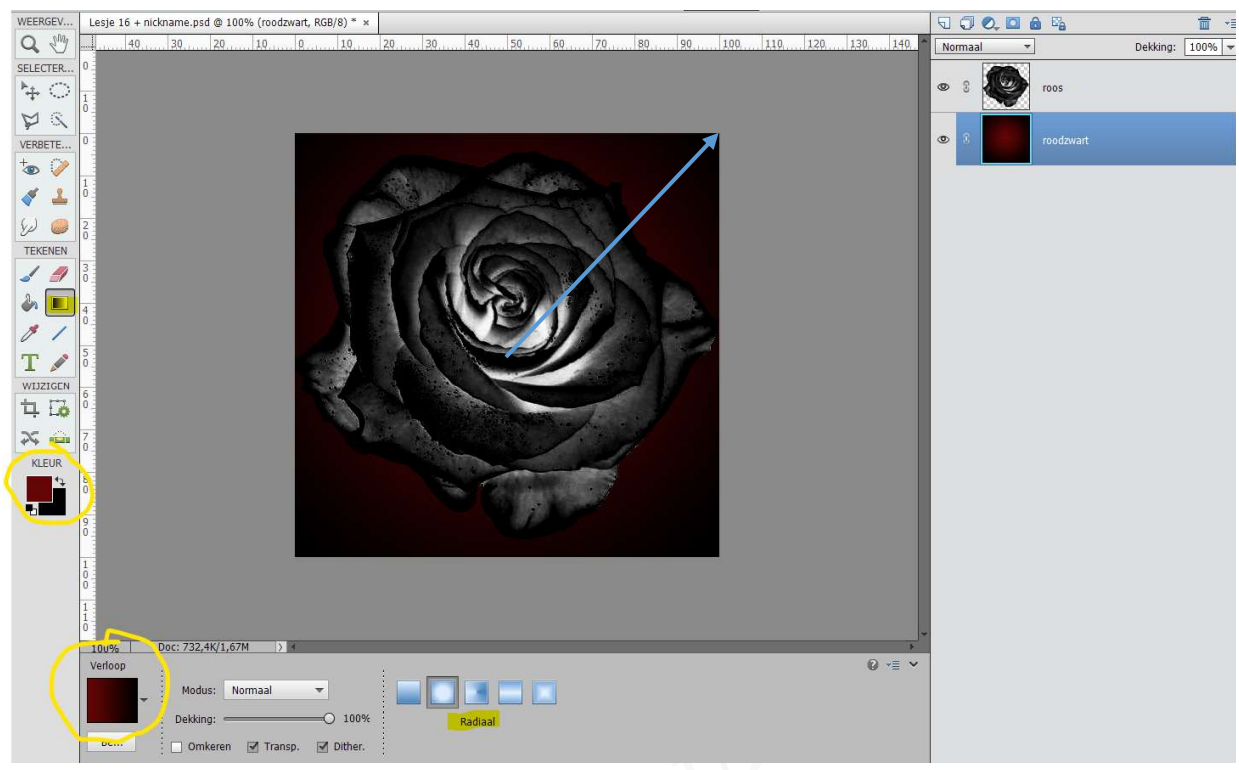

- De laag Roos gaan we een overvloeimodus Bleken geven.
  - Activeer de laag roos.
  - Zet de Overvloeimodus van deze laag op Bleken (= al het zwarte in de roos wordt transparant, waardoor het donkerrode erdoor kan zien.)

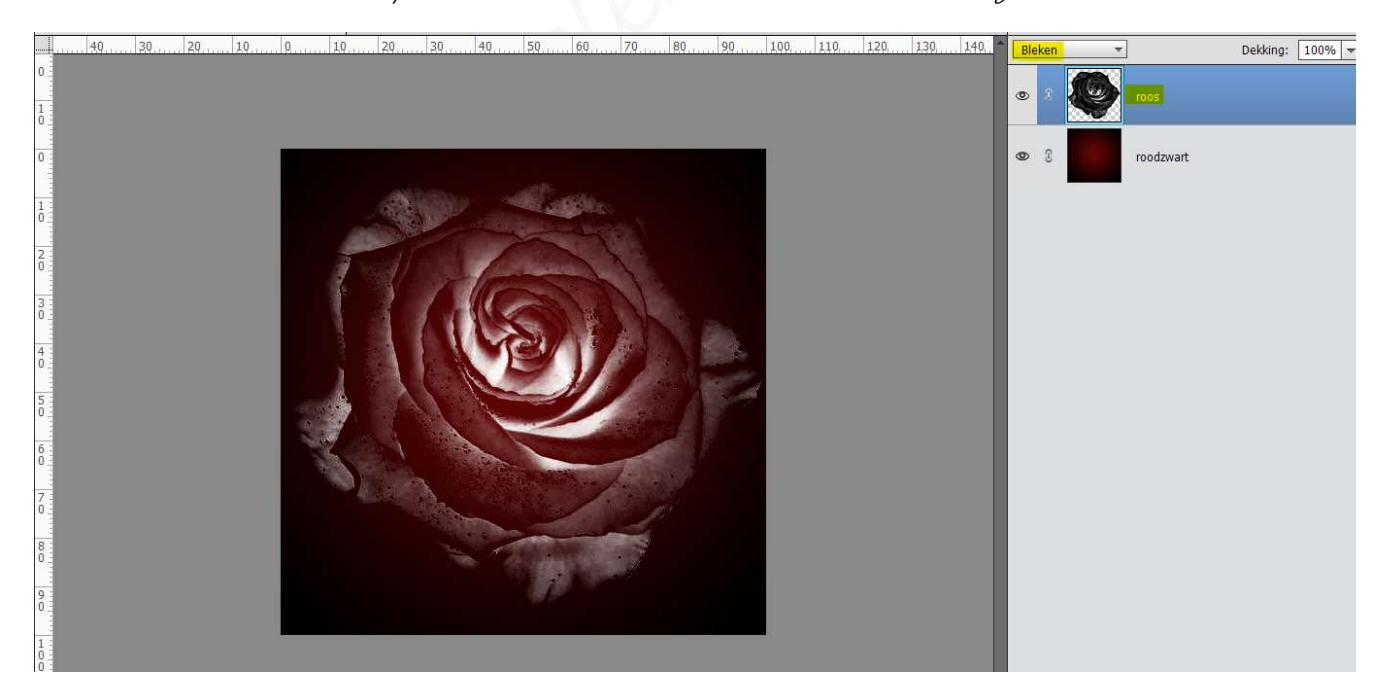

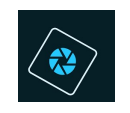

## 🔆 SeniorenNet

- We gaan onze roos al een brandeffect geven met een Radiaal Verloop van geel (#ffeaOO) naar oranje (#ff72OO)en geef dan deze laag een overvloeimodus <u>Bedekken.</u>
  - Plaats bovenaan een nieuwe laag en noem deze geeloranje
  - Zet Voorgrondkleur op gele kleur (#ffeaOO) en Achtergrondkleur op oranje kleur (#ff72OO)
  - Trek een radiaal verloop van midden van de roos naar één van de hoeken
  - Zet de overvloeimodus van deze laag op Bedekken.

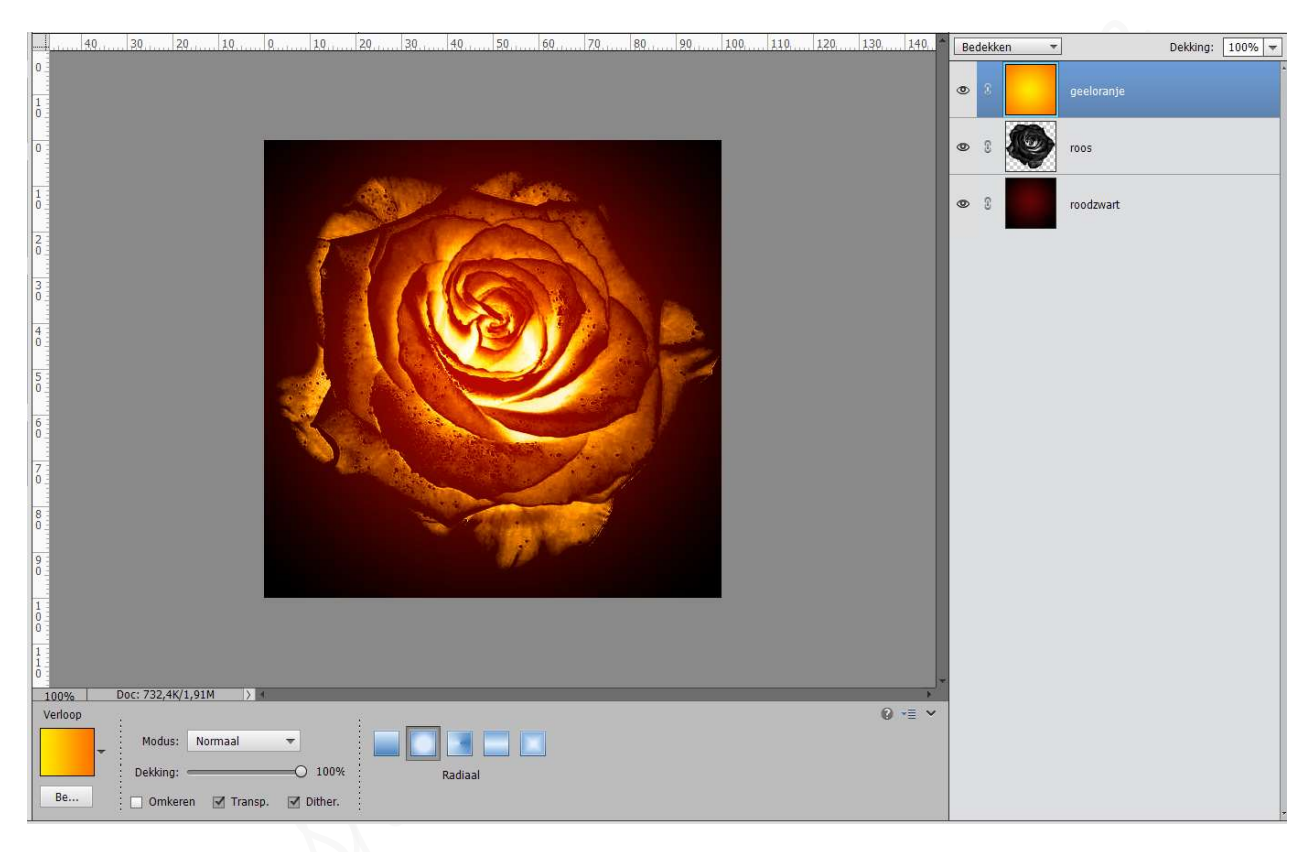

- 4. <u>Plaatsen van afbeeldingen vuur in uu roos en zet de overvloeimodus van deze lagen</u> <u>op Bleken.</u>
  - > Open alle afbeeldingen van vuur in uw pse.
  - Verplaats één van de afbeeldingen naar uw werkdocument.
  - Zorg dat de afbeelding bovenaan in uw lagenpalet staat.
  - Pas de grootte van deze laag aan, dat de vlammen op de roos komen te liggen.
  - Zet de overvloeimodus van deze laag op Bleken (= zodat enkel vuur over blijft, het zwart rondom het vuur wordt transparant)
  - Eventueel de grootte nog wat aanpassen en eventueel roteren.

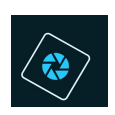

# SeniorenNet

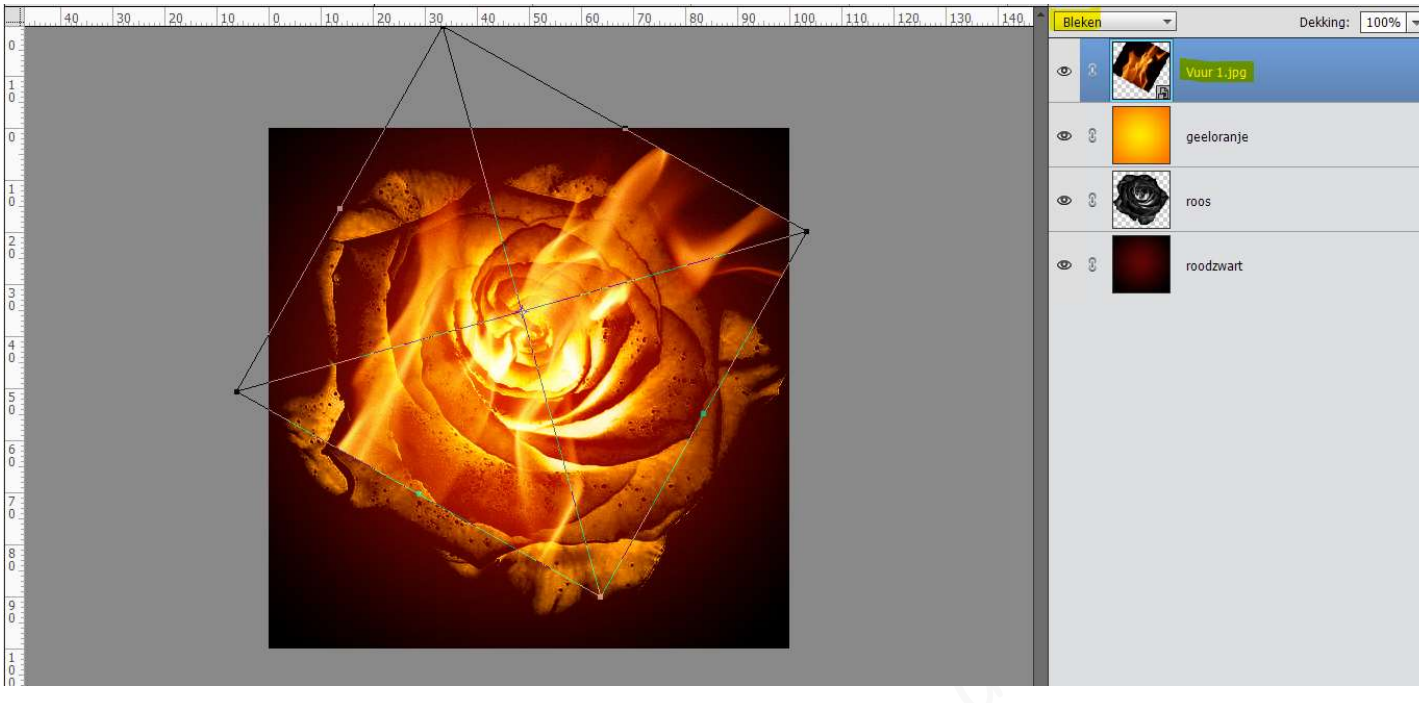

- > Als u goed kijkt naar uw afbeelding lijkt het alsof er wat geknabbeld is aan het vuur, wij gaan dit wat bijwerken.
  - Hang aan deze laag een laagmasker .
  - Activeer dit laagmasker
  - Neem een zacht zwart penseel gaat over de vlammen zodat het lijkt alsof ze uit de roos komen.

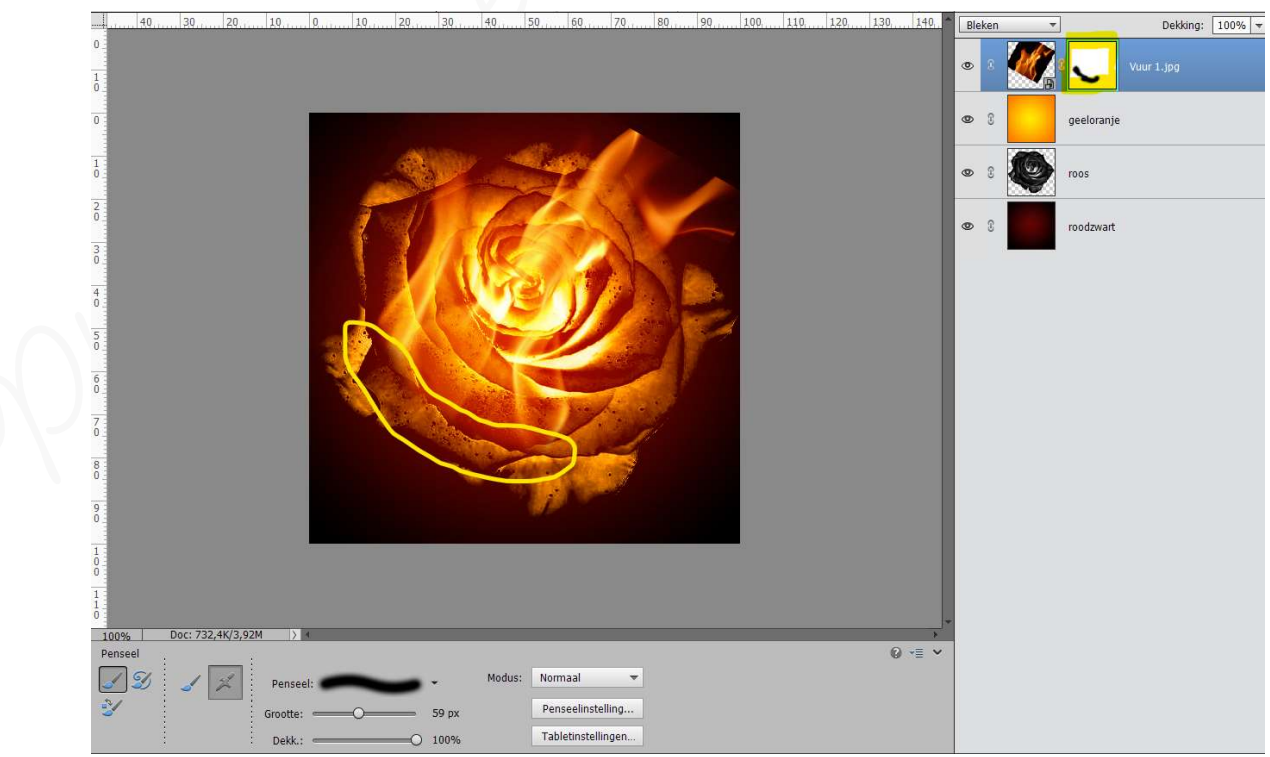

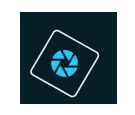

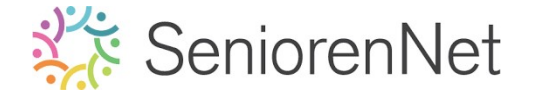

 Ook bovenaan onze vlammen lijkt het wat afgekapt, we gaan dit ook met dit zacht penseel wat bijwerken.

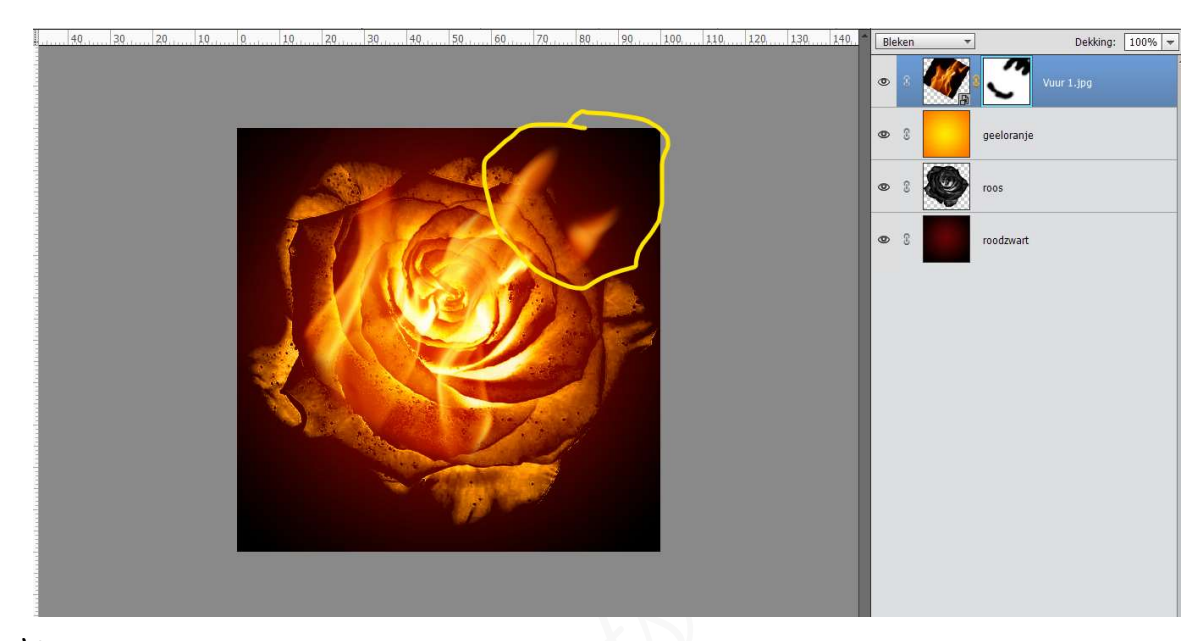

Plaats nu nog wat vlammen bij.
 Pas de grootte aan
 Zet de Overvloeimodus op Bleken
 Eventueel roteren en bijwerken met een zacht zwart penseel op laagmasker.

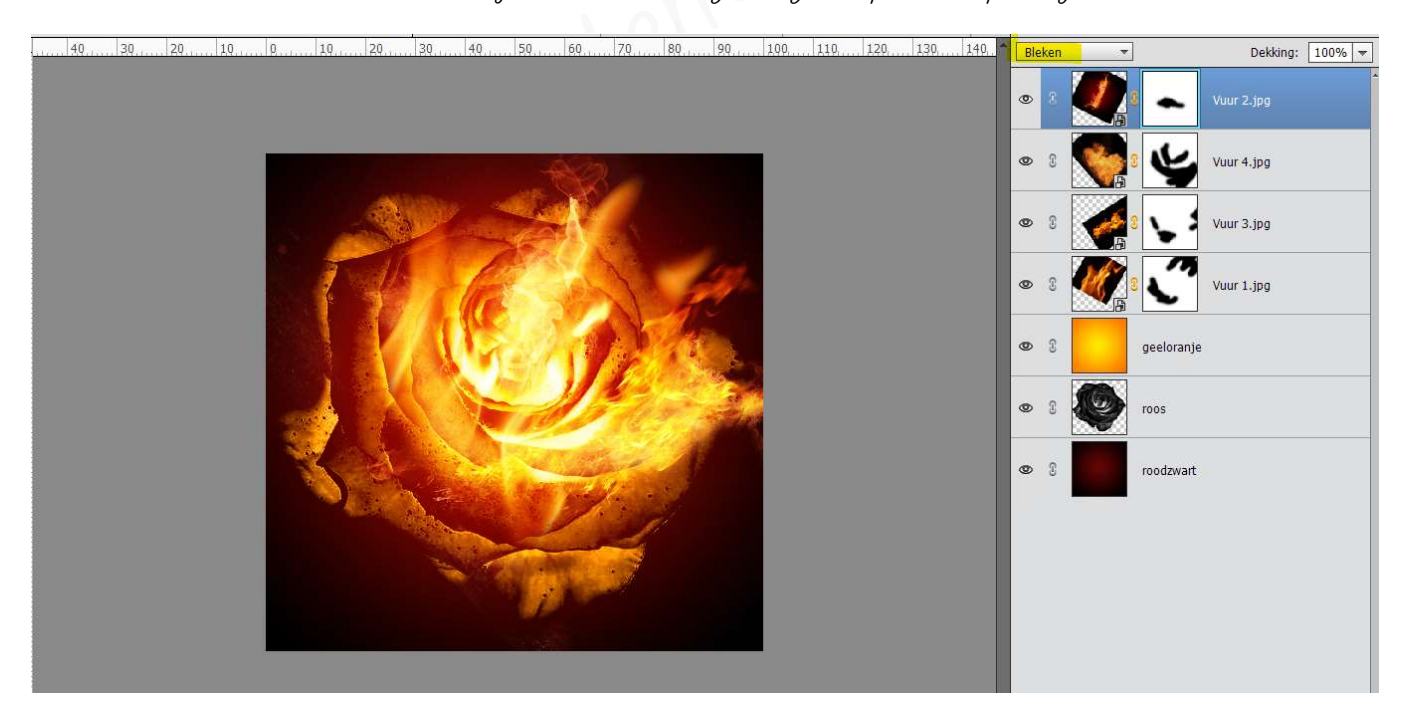

- 5. <u>Afwerken en insturen van werkje naar de groep.</u>
  - Plaatsen van uw naam
  - ➢ Opslaan als pse
  - ▹ Opslaan als jpg, max. 150 kb.
  - Insturen naar de groep via de site.

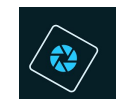

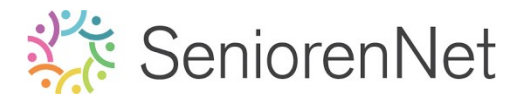

### <u> Resultaat</u>:

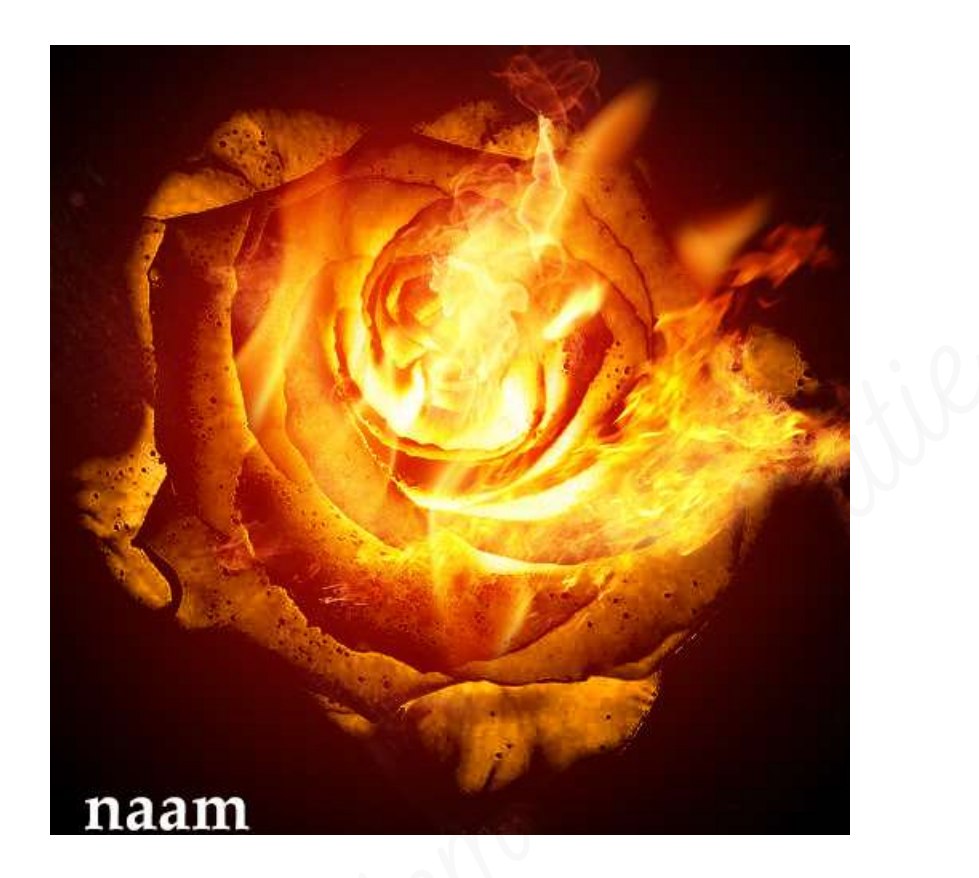